## 線上報名<mark>→</mark>重新登入修改密碼<mark>→</mark>繳費單<mark>→</mark>完成繳費

上述4階段皆依序完成後始算完成報名

| KK       KK       <                                                                                                    | 報名路徑可選上方選單之①【教師甄試】<br>或下方報名導向之②【114 年-教師甄試】                                                                                                    |
|----------------------------------------------------------------------------------------------------|----------------------------------------------------------------------------------------------------|
| 第一個人的時代       第四個人的時代       第四個人的時代         第一個人的時代       第四個人的時代       第四個人的時代         第四個人的時代       第四個人的時代       第四個人的時代         第四個人的時代       第四個人的時代       第四個人的時代         第四個人的時代       第四個人的時代       第四個人的時代         第四個人的時代       第四個人的時代       第四個人的時代         第四個人的時代       第四日前代       第四日前代         第四日前代       第四日前代       第四日前代         第四日前代<                                                                                                    | ①報名請點選【我要報名】<br>②完成報名後,會自動登出,請由 <mark>甄選教師登入</mark><br>Manager 登入,即可進行後續資訊列印與查詢                                                                                                    |
| Alexanderson product of the series of the series of | <ul> <li>①下拉並選擇【報考科目】</li> <li>②報名身分證字號→</li> <li><u>輸入身分證字號,英文字母需大寫</u><br/>正確輸入後,點選③檢查證號</li> <li>④輸入驗證碼 <u>驗證碼有大小寫分別</u></li> <li>前述完成後,才會出現 <sup>下→步</sup></li> <li>點選<u>③下一步</u></li> <li>*身分證字號要點選檢查證號(步驟③),<br/>才會出現【<u>下一步</u>】(步驟⑤)</li> </ul> |

2.身分證字號需檢查後,才能執行下一步。

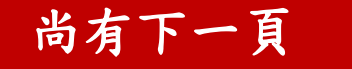

| ○<br>- <sup>9</sup> 。 新久当定                                                                                                    | 1. 請優先確認選擇之 <mark>報名科別</mark> 是否正確                                                                                              |
|----------------------------------------------------------------------------------------------------|----------------------------------------------------------------------------------------------------|
| ● 報名科別:                                                                                                    | 請注意報考人僅能擇符合資格之一類科報                                                                                                    |
| ATM轉帳帳號:完成%名後產生<br>准考證編號:繳費完畢及核對完成後產生                                                                                                    | 名參加甄試                                                                                                    |
|                                                                                                    | 2 ATM 轉帳帳號:完成報名後會產生於繳費單                                                                                                    |
| [5] ○ 性別: ◎ 男 ∪ 女<br>[6] ○ 身分證字號:                                                                                                    | 3. 准考證編號:繳費完畢及核對完成後產生                                                                                                    |
| ⑦ ● 出生年月日: 年 /月/日 日 講話選西元年月日,勿直接輸入                                                                                                    | 【並於開放時間後提供列印】                                                                                                    |
| 3 初試加分資格: 身心障礙者 □ 具原住民籍者 □ 英語認證 □ 本土語言認證 □ 代理年貢加分資格                                                                                             | 4. 姓名:請詳實填寫中文姓名                                                                                                    |
|                                                                                                    | 5. 性别:按照身份證字號自動判別                                                                                                    |
|                                                                                                    | 6. 身分證字號: <u>請確認身分證字號是否正確</u>                                                                                                   |
|                                                                                                    | 7. 出生年月日:請點選西元年月日,勿直接輸                                                                                                    |
|                                                                                                    | 入【如箭頭提醒處】                                                                                                    |
|                                                                                                    | 8. 初試加分資格:                                                                                                    |
|                                                                                                    | 如有,請勾選特殊身分別(可複選)                                                                                                    |
|                                                                                                    | 如無,則 <b>請勿</b> 勾選                                                                                                    |
|                                                                                                    | 9 幻避右後會出現初試加分案查資料上億區                                                                                                    |
| ③ 初試加分資格: 2 身心障礙者 □ 具原住民種者 □ 英語原證 □ 本土語言原證 □ 代理年資加分資格                                                                                           |                                                                                                    |
| 【單鑑大小】上開10MB~【允許格式】 pdf<br>                                                                                                    | 送坝                                                                                                    |
| 10 • 初試加分審查資料上傳區:<br>☆ 思考人應陽 发相關間明文件正本及中期表(間章附件 1至附申請表者)、掃描符<br>為單一彩色PDF檔案(上限10MB)。如有對紙(包含無附申請表者)、掃描符<br>為單一彩色PDF檔案、(上限10MB)。如有對紙(包含無附申請表者)、掃描符 | 10. 萌建问中萌衣及伯酬證什合併成一杉巴<br>DDF 墙(名舌自公书誌校昭加公咨故順序排                                                                                  |
| 音味細胞の///編、及至17元至今、心小文体、年、わらりび 福祉(日相)的の応ち<br>人姓名為主。                                                                                              | 序後亦会併為一彩色 PDF 燃),選擇檔案後                                                                                                    |
|                                                                                                    | 上傳,上傳檔案之檔案名稱請以報考人姓名                                                                                                    |
|                                                                                                    | 為主→請務必先行完成檔案整備                                                                                                    |
|                                                                                                    | 本次不開放事後補上傳或修正上傳資料,如<br>勾選加分資格卻未上傳檔案者視同未完成<br>初試加分申請<br>※請注意檔案以10MB為上限,請留意檔案<br>大小                                               |
|                                                                                                    | 報名重要提醒,請務必詳閱以下文字                                                                                                    |
|                                                                                                    | ▲ 應考人應備妥相關證明文件正本及申請表(簡章附件1至附件6),合併掃描<br>為單一彩色PDF檔案(上限10MB)。如有缺漏(包含無附申請表者)、掃描內<br>容模糊難以辨識、簽章不完整等,恕不受理 。單一彩色PDF檔案名稱請以應考<br>人姓名為主。 |
|                                                                                                    | 11. 請點選是否申請特殊需求服務:                                                                                                    |
|                                                                                                    | 如點選是,請輸入需要服務內容                                                                                                    |
| ○ 否 ● 是<br>11 ● 是否申請特殊需求服務: 需要服務內容:                                                                                                    | 12. 點選是後會出現 <u>特殊需求服務資料上傳區</u>                                                                                                  |
|                                                                                                    | 選項                                                                                                    |
| 120時殊需求服務資料上傳區<br>選擇檔案<br>未選擇任何檔案                                                                                                    | 請連同申請表及相關證件合併成一彩色                                                                                                    |
|                                                                                                    | PDF 檔,選擇檔案後上傳,上傳檔案之檔案                                                                                                    |
|                                                                                                    | 名稱請以報考人姓名為主→請務必先行完                                                                                                    |
|                                                                                                    | 成檔案                                                                                                    |
|                                                                                                    | ※請注意檔案以 10MB 為上限,請留意大小                                                                                                    |

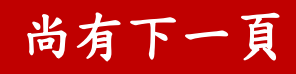

| (2) ●最高學歷: ##: ##: ##:         ● 師賀培育課程修畢學校: (4)         (1) ● 連絡電話:         ● 行動電話:         ● 印象歌路名         ① ● 緊急聯絡人電話:         (1) ● 電子郵件:             /1) ● 電子郵件:             /12 ● 電子郵件:             /12 ● 電子郵件:             /12 ● 電子郵件: | <ul> <li>13. 最高學歷:請下拉學歷,<br/><u>並詳填學校、科系所、組別(如有請填寫)</u></li> <li>14. 師資培育課程修畢學校:請填寫</li> <li>15. 連絡電話:請填寫</li> <li>16. 行動電話:請填寫</li> <li>17. 緊急聯絡人:請填寫</li> <li>18. 緊急聯絡人電話:請填寫(手機號碼為佳)</li> <li>19. 電子郵件:請填寫</li> <li>▲遺忘密碼查詢用,請提供常用電子郵件信箱!!</li> <li>遺忘密碼查詢用,請提供常用電子郵件信箱,並確認可以使用,同時不會阻擋郵件</li> </ul> |
|----------------------------------------------------------------------------------------------------|----------------------------------------------------------------------------------------------------|
|                                                                                                    | 元成後,朝丹微祝,亚按下<br>①相關資料填寫完畢後,即會出現<br>◎ 資料新增成功                                                                                                    |
| 首页 公告 教保員版試 1 財鋳築試 医語教師整試 相關網站 網站管理 新竹縣 教師暨教保員聯合甄選網                                                                                                    | <ol> <li>①再次點選 教師甄試 選單</li> <li>②進入 甄選教師 登入 Manager 介面</li> <li>系統預設帳號、密碼皆為身分證字號(英文字母<br/>大寫),請登入後修改</li> </ol>                                                                                                    |
| 2<br><u> <u> <u> <u> </u> <u> </u> <u> </u> <u> </u> <u> </u> <u> </u> <u> </u> <u> </u> </u></u></u>                                                                                                    | <ul> <li>③輸入帳號【身分證字號(英文字母大寫)】</li> <li>④輸入密碼【身分證字號(英文字母大寫)】</li> <li>⑤可點選【顯示密碼】,則上方密碼會顯現,提供使用者再次確認大小寫及內容</li> <li>⑥輸入驗證碼 <u>驗證碼有大小寫分別</u></li> <li>⑦點選【登入】</li> </ul>                                                                                                    |

尚有下一頁

|                                       | ①首次登入請修改密碼                      |
|---------------------------------------|---------------------------------|
| ● 日火空人調修以光電                           | ②密碼規範:                          |
|                                       | 第一字母需為英文大寫,至少一英文小寫,且數           |
| 電機規範:第一字元素為英文大革。至少一英文小草,且數字英文文種       | 字英文交雜                           |
| 前两次输入新使语 5                            | ③輸入新密碼                          |
| 6<br>6 ( ) 读定更新 ( ) 除河                | ④可點選【顯示密碼】,則密碼會顯現,提供使用          |
|                                       | 者 <u>再次確認新密碼大小寫及內容</u>          |
|                                       | ⑤再次輸入新密碼                        |
|                                       | ⑥點選【確定更新】                       |
| 20 20 40 17 1                         | 更新後需重新登入系統                      |
| <sup>該</sup> prsteacher.hcc.edu.tw 顯示 | 請確認您已儲存相關資料,確定要現在更新密碼           |
| 史新後需里新豆人系統<br>請確認您已儲存相關資料·確定要現在更新密碼嗎? | 嗎?                              |
| 確定 取消<br>教師  「教師  「教師  「教師  「教師  」  、 | 請務必熟記修改後之密碼                     |
|                                       | ①點選【確定】                         |
|                                       |                                 |
| 1 ❷ 廖晤己更新,請重新登入                       | □完成後,曾出現                        |
| 教保員藝試登入 Manager                       | ✔ 家碼已再新,請重新登入                   |
| 系統預設帳密為身分證,請登入後修改                     |                                 |
| ▲ 前有输入外带毁 2                           | ②輸入帳號【(損設帳號皆走)身分證子號】            |
| □ 時輸入電碼 3<br>● 願示密碼 4                 | ③輸入密碼【修止後之密碼】                   |
| P4ffox <sup>更接触通荷</sup>               | ④可點選【 <b>顯不盜碼】</b> ,則盜碼曾顯現,提供使用 |
| 較低中已投票的例如<br>時輸入上方驗證碼 5               | 者冉次確認大小為及內容                     |
| 6 登入 忘記密碼 里明                          | ⑤輸入驗證碼 驗證碼有大小寫分別                |
|                                       | ⑥點選【登入】                         |

# 尚有下一頁

|                                                                                                    | 登入成功後                                 |
|----------------------------------------------------------------------------------------------------|---------------------------------------|
|                                                                                                    | 左方選單可依序進行                             |
|                                                                                                    | ①顯示考生姓名                               |
|                                                                                                    | ②顯示考生部分身分證字號                          |
|                                                                                                    | ③准考證列印【開放時間後可進行列印】                    |
|                                                                                                    | ④繳費單列印【成功完成資料填報後,即開放列                 |
| • 成績容前                                                                                                    | 印,並請注意可繳費時限                           |
| <ul> <li>修改密碼</li> </ul>                                                                                                    | ⑤修正個人資料【報名時間內可修正個人報名之                 |
|                                                                                                    | 基本資料】                                 |
|                                                                                                    | ⑥成績查詢【開放時間內可查詢初試/複試成績】                |
|                                                                                                    | ⑦修改密碼【 <mark>修改登入之密碼</mark> 】         |
| 考試科別: 1                                                                                                    | 點選繳費單列印後,會出現相關資訊                      |
| 1     1     1     1     1     1     1     1     1     1     1     1     1     1     1     1     1     1     1     1     1     1     1     1     1     1     1     1     1     1     1     1     1     1     1     1     1     1     1     1     1     1     1     1     1     1     1     1     1     1     1     1     1     1     1     1     1     1     1     1     1     1     1     1     1     1     1     1     1     1     1     1     1     1     1     1     1     1     1     1     1     1     1     1     1     1     1     1     1     1     1     1     1     1     1     1     1     1     1     1     1     1     1     1     1     1     1     1     1     1     1     1     1     1     1     1     1     1     1     1     1     1     1     1     1     1     1     1     1     1     1     1     1     1     1     1< | ①考試科別( <b>請再確認</b> )                  |
| ×向末開放列印         4           報考人:         5         轉帳銀行:         蓋場銀行(代碼004)         6                                                                                                    | ②科別編號【系統預設】                           |
|                                                                                                    | ③准考證號碼:准考證開放列印時自動產生                   |
|                                                                                                    | ④初試准者證列印【開放時間後可進行列印】                  |
|                                                                                                    | ⑤報考人(請再確認姓名)                          |
|                                                                                                    | ⑥轉帳銀行:太年度為臺灣銀行(代碼 004)                |
|                                                                                                    | ⑦報名流水號【系統自動產生】                        |
|                                                                                                    | ⑧繳費情況:待繳費,完成繳費後會顯示已繳費                 |
|                                                                                                    | ⑨繳款 ATM 帳號【出 16 碼, 請確認】               |
|                                                                                                    | ⑩轉帳全額:初試費用 1000 元整                    |
|                                                                                                    | ① 點選【列印始費留】,即可另開視容產生繳費                |
|                                                                                                    | □ □ □ □ □ □ □ □ □ □ □ □ □ □ □ □ □ □ □ |
|                                                                                                    | 于 防止心风见的分败入口的的心因座工                    |
|                                                                                                    | 使用數位帳戶繳費(如台新 Richart 、 職邦 New         |
|                                                                                                    | New hank、Line hank 笔), 使用前证數位帳戶轉      |
|                                                                                                    | 振如被白動扣除手續費, <u>把由超来人自行合善。</u>         |
|                                                                                                    | TKX 极日勤和际于领員,桃田報考入日们貝貝。               |

## 尚有下一頁

#### 繳費注意事項範本 繳費注意事項 以下資訊請務必詳細閱讀 1.跨行匯款單位解款行:臺灣銀行(代碼004)。 2.初試報名費為新臺幣1,000元,請自114年04月24日(星期四)10時起至114年04月30日(星期三)中午12時前完 成繳費,逾期視同報名未完成。 3. 繳交方式:僅限金融機構自動提款機(ATM)轉帳、網路銀行或網路 ATM 轉帳,需自行負擔轉帳手續 費,交易明細表請務必留存,並確認繳費完成。※恕不接受行動支付及電子支付(例如:Line Pay、Pi錢 包、Apple Pay、台灣Pay、Google Pay、愛金卡(icash pay)、悠遊付、街口支付等)、不接受銀行臨櫃匯款 (臨櫃不代收)、不接受數位帳戶轉帳(例如:台新 Richard、Line bank、聯邦 NewNew bank等)、不提供超 商代繳。 4.繳費完成後,請仔細檢查交易明細表,如交易金額及手續費欄位沒有扣款紀錄,即表示轉帳未成功,請重 新排除問題,並確定交易成功。 轉帳成功繳費後,可於本系統查詢繳費狀態。 6. 完成繳費後,請於114年05月26日(星期一)中午12時起以後自行列印准考證,始完成線上報名手續。 7.完成轉帳者,不得以任何理由要求退費或更換報考科別。 考生如忘記密碼 甄試教師登入 Manager 可於 系統預設帳密為身分證,請登入後修改 甄試教師登入 Manager 請輸入帳號 下方點選【忘記密碼】 請輸入密碼 ● 顯示密碼 frj8y 請輸入上方驗證碼 ①請填寫當初您申請的 Email 【報名登記之電子 教師甄試-忘記密碼 教師號碼-Allen allen allen 請選擇您報名的科別: 2 信箱】 ▲ 注意事項: 1.適查應填集包容導種裝持的Email:並且導取信約報看科目。 2.该下世級機体、糸核會自動傳送過如信、糸核會自動傳送過和信至報名登記之電子信稱 3.通知信內含有標業隨機密碼、請於30分鐘內包人糸底,並且條改密碼、否則該密碼無效 ②下拉選擇報名的科目 HE RH ③點選【確定】 點選確定後需要等待時間,請勿多次點選, 以避免超過一天五次申請之規範 點選一次後,請勿多次點選, prsteacher.hcc.edu.tw 顯示 會出現提醒視窗 密碼信已寄出 告知密碼信已寄出 請30分鐘內重新輸入臨時密碼 點選【確定】 確定

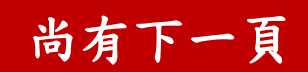

| 注意事項:                                                                                                    |                       |  |
|----------------------------------------------------------------------------------------------------|-----------------------|--|
| 1.請確實填寫您申請帳號時的 Email,並且選取您的報考科目。                                                                                                    |                       |  |
| 2.按下送出鍵後,系統會自動傳送隨機密碼通知信至報名登記之電子信箱。                                                                                                    |                       |  |
| 3.通知信內含有相關隨機密碼,請於30分鐘內登入系統,並且修改密碼,否則該密碼無效。                                                                                                    |                       |  |
| 4.忘記密碼功能一天只限五次申請,如果超過五次,則需明日再進行申請!!                                                                                                    |                       |  |
|                                                                                                    | 重新寄送臨時密碼通知信件至線上報名時填報  |  |
| NV2                                                                                                    | 之Email信箱              |  |
|                                                                                                    | 注意事項:                 |  |
| 住祭考惑中 1. 講勿重希题理或是説轉頁面!! 2. 講勿重確執行!!                                                                                                    | ①請勿重新整理或是跳轉頁面!!       |  |
|                                                                                                    | ②請勿重複執行!              |  |
|                                                                                                    | 後續出現確定後,可點選確定並至信箱收信   |  |
|                                                                                                    | ③該隨機密碼登入後會強制修改密碼,修改後則 |  |
|                                                                                                    | 隨機密碼會作廢。              |  |
| 新竹縣國政中小學軟績整結兒關軟績及軟保員聯合鐵編網<br>完任 茨 •<br>信好 德達是所竹和國政中小學軟質關於兒園軟质及軟保員聯合製業條。<br>此為新行傳輸調整就已已毫減超地產。<br>山下和國時徑哪:                                              | 收信可得知提供之臨時密碼,         |  |
|                                                                                                    | 建議可直接複製後重新登入系統修改      |  |
| Eb82/C0Pw22R1ct.gq3scd8WdKGR01                                                                                                    | 相關注意事項亦請詳讀。           |  |
| 12章事事<br>12時前空間時間に再知り1種、製化時間2022-05-18121441-6年時間2022-05-181224441。<br>22時前空間開分1、塗入論書製制等改要者。參加決判開場受導書作着。<br>3.正為希望就是感用。換加回編。<br>4.広共使用它記記碼功能,可以容易就要件。 |                       |  |

相關未盡事宜參照本次甄選簡章相關規範辦理